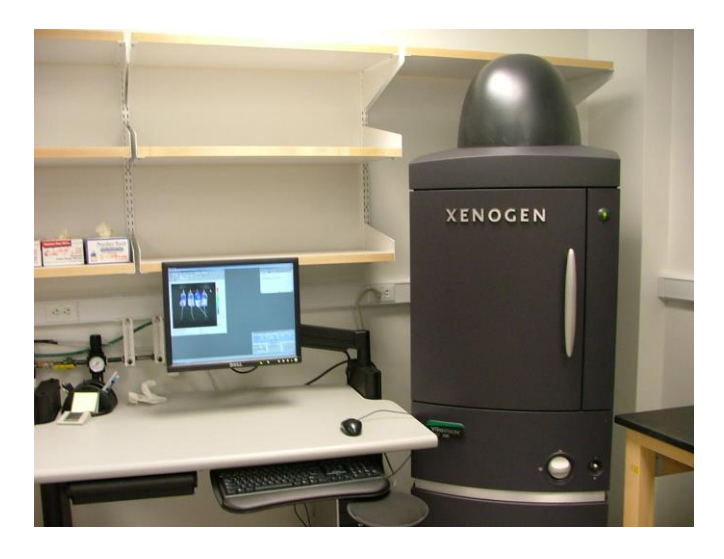

- Ensure that you are using the system that you reserved online. The IVIS 200 is designated BL#1 and the IVIS Spectrum is designated BL#2. You should continue to use the same machine throughout your experiment.
- Open the "Users" folder on the desktop and find your PI's folder. If your PI does not have a folder create one with their last name and first initial. You are free to create new folders within your PI's folder but ALL DATA MUST BE SAVED WITHIN YOUR PI'S FOLDER, NOT ON THE DESKTOP OR IN A PERSONAL FOLDER.
- Open the Living Image program using the desktop shortcut. Enter your initials or your PI's initials in the dialog box that appears when Living Image opens. These initials will be used for the beginning of your saved data file names.
- Click "initialize" on the lower, right corner of the control panel. When initialized, the temperature box will be green and system will be idle.

| IVIS Acquisition Control Par<br>Imaging Mode Exposure Time | el<br>e Binning F        | Stop Excitation Filter | Emission Filter  |  |
|------------------------------------------------------------|--------------------------|------------------------|------------------|--|
| Luminescent 1.00 🗧 sec                                     | : 💌 Medium 💌 🚺           | Block                  | Open 💌           |  |
| Photograph Auto 🚊                                          | Medium 💌 🖲               |                        |                  |  |
|                                                            | Nicement Crid            |                        |                  |  |
| Field of View:                                             | Syste                    | m Status               | 90 - 1000        |  |
| Service 13 cm                                              | System needs initial     | ization                | Acquire          |  |
| Subject height: 1.50 🚔 cm                                  | Click on 'Initialize' bu | utton to proceed       | * Sequence Setup |  |
| Focus: use subject height 📝                                | Temperature:             | Unlocked               | Initialize       |  |

• While the system is initializing prepare the vaporizer for use. Line the induction chamber with paper toweling, check the isoflurane level and fill if necessary.

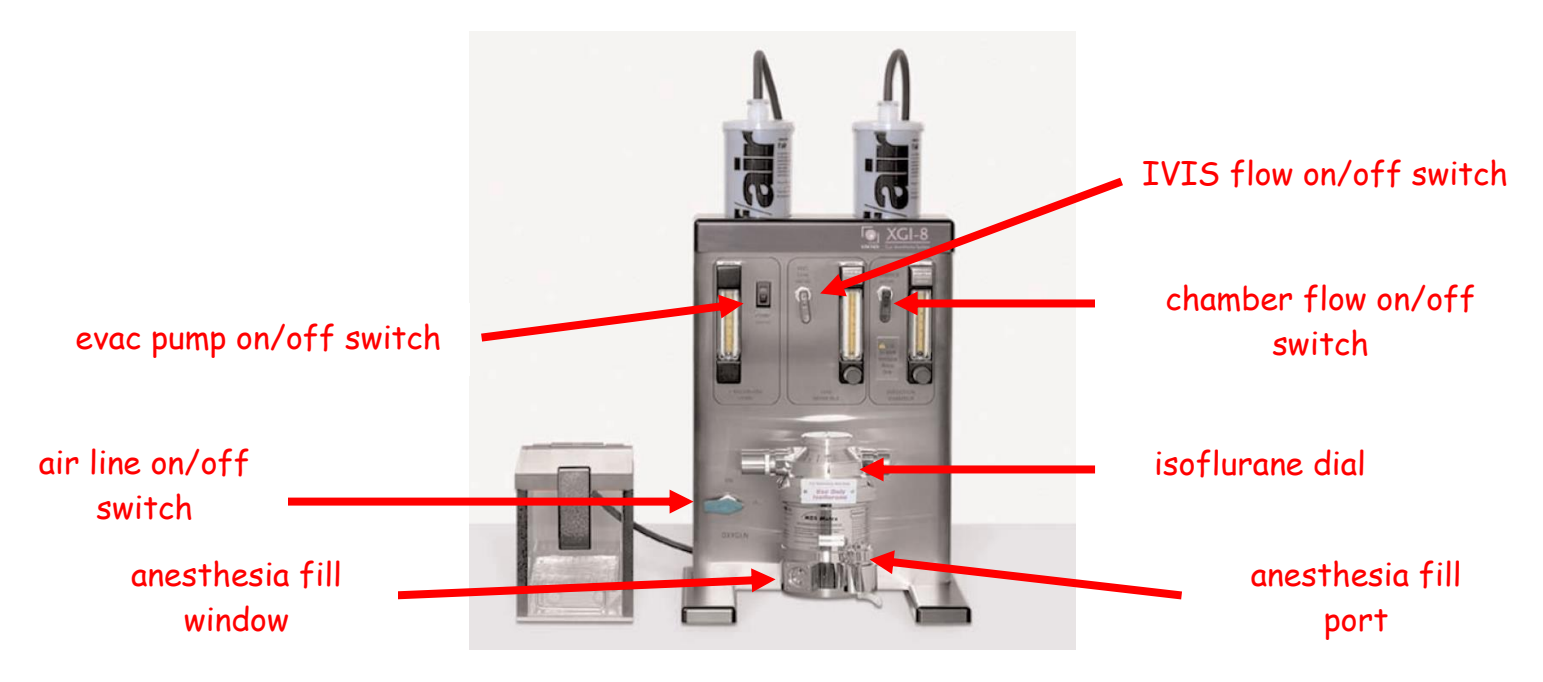

• Once initialization is complete set the program to autosave to the folder you created in the beginning. Click on "Acquisition" and then "Auto-Save To...". Find your data file within your PI's folder in the

User folder and select it.

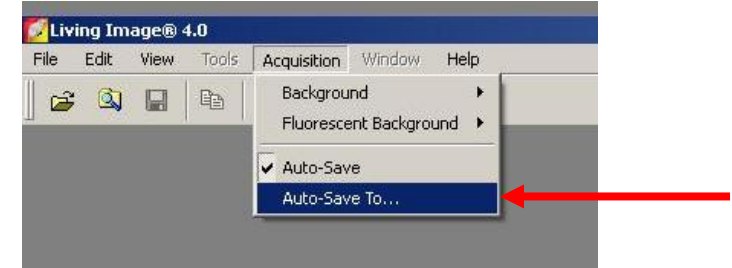

• Prepare the IVIS imaging chamber by lining it with a piece of black cardstock, which you will discard when you are done imaging. You should also place the nose cones that you will need and get the black dividers for in between your animals.

- The standard procedure is to inject animals with a substrate, such as luciferin, and wait about 10 minutes before imaging. If your experiment requires such an injection proceed with it now. For mouse studies the standard injection is 100 uL of a 40 mg/mL stock. Set a timer for 10 minutes and anesthetize animals with roughly 5-6 minutes remaining so that they are in the IVIS chamber and ready for imaging at the 10 minute mark.
- When you are ready to anesthetize the animals, make sure the pump (left) and chamber (right) switches are on. Turn the isoflurane dial to 2% for induction and 1.5% for maintenance.
- While you wait the 10 minutes set luminescent imaging mode, exposure time, binning, and f/stop to the right level. If you do not know what setting to use try 30-60 second exposure time, large binning and f/stop 1. For a hot signal, decrease time first, if necessary lower binning, last increase the f/stop. Do not lower time below 5 seconds. For a low signal increase time, raise binning if not already on large, and decrease f/stop if not on 1.

| IVIS Acquisiti   | on Control Pane                                                                                                 | 1             | *             |                 |                  |       |   |
|------------------|----------------------------------------------------------------------------------------------------|---------------|---------------|-----------------|------------------|-------|---|
| Imaging Mode     | Exposure Time                                                                                                   | Binning       | F/Stop        | Excitation Filt | er Emission Filt | er    |   |
| 💶 🔽 Luminescent  | 1.00 🛨 sec                                                                                                    | Medium        | <b>•</b> 1 •  | Block           | Open             | -     |   |
| Fluorescent      |                                                                                                    |               |               |                 |                  |       |   |
| 🚺 🔽 Photograph   | Auto 😌                                                                                                    | Medium        | <b>•</b> 8 •  |                 |                  |       |   |
|                  | A CONTRACTOR OF A CONTRACTOR OF A CONTRACTOR OF A CONTRACTOR OF A CONTRACTOR OF A CONTRACTOR OF A CONTRACTOR OF |               |               |                 |                  |       |   |
|                  |                                                                                                    |               |               |                 |                  |       |   |
| Structure        |                                                                                                    |               |               |                 |                  |       |   |
| Structure        | 🔽 Lights 🔽 Ali                                                                                                  | ignment Grid  |               |                 |                  |       |   |
| Field of View:   | Lights 🔽 Ali                                                                                                    | ignment Grid  | System Status | 5               | 1                | _     |   |
| Field of View:   | Lights 🗹 Ali                                                                                                    | ignment Grid  | System Status | 5               | Ac               | quire |   |
| Field of View: C | Lights 🔽 Ali                                                                                                    | ignment Grid  | System Status | <u> </u>        | Ac               | quire | • |
| Field of View: C | Lights 🔽 Ali                                                                                                    | ignment: Grid | System Status | 5               | Aci              | quire |   |

• Make sure Overlay is checked (for both luminescent and photographic images).

- Set the proper field of view and make sure the animals are completely within the grid. To see, make sure "enable alignment grid" is checked and a green grid will appear on the IVIS platform.
- Place animals in the chamber and arrange them as necessary so that you can begin imaging at roughly 10 minutes post injection.
- Click "Acquire" to start image acquisition or select "Sequence Setup" and run multiple acquisitions in order to obtain a curve of signal intensity over time. Acquiring a sequence will allow you to record the peak signal intensity for each individual animal.
- When the scan is complete you will see a screen like the one below (without the red circles). If you get a message saying the image is saturated or if there is too little signal, adjust the settings as explained above and immediately run the scan again. *The quantifiable range of the software is between 600 and 60,000 counts.* Only use counts to determine if your data is quantifiable, after that and for all analyses, switch to photons.

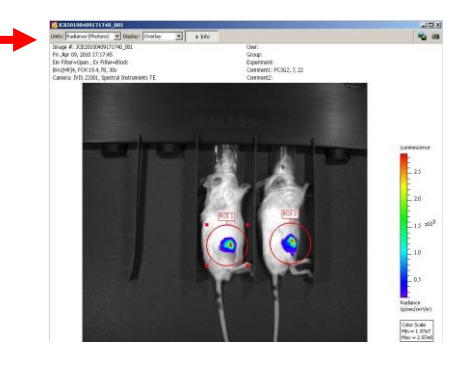

• You can print the image to take with you at the end of your imaging but you must analyze your data on the analysis computer adjacent to the printer. Use of this system is free while analysis done on the acquisition station will incur the imaging hourly rate. You should remove your data from the acquisition hard drive after each imaging session.

- Please maintain MI technique as much as possible. Spray gloves and clean equipment with provided Virex solution in between animal cages to reduce the possibility of cross contamination.
- When you are done imaging you can check within the folder you created to ensure your files have saved. Then exit out of Living Image and proceed with cleaning up the area.
- Discard the black paper. Spray some paper toweling and wipe off the platform, NEVER spray directly into the imaging chamber. Clean the nose cones and dividers that you used and return them to the blue bins. Clean out the induction box and the bench top and ensure that vaporizer is shut down properly. Refer to the posted instructions if you have questions about how this should be done.